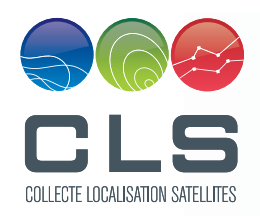

## **My Payment**

### NEW! Display, print and pay your bills online with CLS! https://mypayment.cls.fr

Manage your bills online. Completely secure! Quick and easy!

#### CLS My Payment

Already registered ?

**Turn this page over... Register with MyPayment:** 

You will need to register the first time you visit our website.

Attention! Before you can enter your personal information, you must agree to our terms and conditions

by clicking in the checkbox 🛛 🖓 🛛 🗤 by clicking on the button 💭 🖓 by clicking at the bottom of the page.

Once you have accepted our terms, you can create your account by entering your personal details.

Once your account has been created, a confirmation email will be sent to your email address. To complete the registration process, you must click on the link included in the email, **then return to the homepage and logon**.

**Warning:** For confidentiality reasons, only one account (login/password) is allowed. If you did forget your password, don't try to create another account, please contact us !

In order to receive/view your unpaid invoices, you must enter the billing address the first time you connect to the site. You also can add, at any time, new billing addresses. Once these addresses are added, you can pay the invoices which correspond to it.

|                                           |                                               |                          |                                                              | 🚨 besAlexandre          |                     |                |               |                                  |
|-------------------------------------------|-----------------------------------------------|--------------------------|--------------------------------------------------------------|-------------------------|---------------------|----------------|---------------|----------------------------------|
| S My Paymen                               | t                                             |                          |                                                              | Welcome Alexandre BES   |                     |                |               |                                  |
|                                           |                                               |                          |                                                              | Dana Dun Dana           |                     |                |               |                                  |
| e adoress (20 my account e Change passwor |                                               |                          |                                                              | Contact Whep Cogout     |                     |                |               |                                  |
| Archives Diselay only paid invoices       | Manage invoicing add                          | ress                     | ? ×                                                          |                         |                     |                |               |                                  |
| number - Document origin Customer na      | Customer ID: * Address code: * Checksum n#: * |                          |                                                              |                         |                     |                |               |                                  |
|                                           | Customer ID +                                 | Address code Checksum n# |                                                              |                         |                     |                |               |                                  |
|                                           |                                               |                          |                                                              |                         |                     |                |               |                                  |
|                                           | 14 4 Page 1                                   | orsi ≥ ki i @            | Close                                                        |                         |                     |                |               |                                  |
| Page 1 of 1 > >   @                       | No items to display                           |                          |                                                              | 0                       |                     | Date           | : 12-Mar-2015 |                                  |
|                                           |                                               |                          | Customer ID                                                  |                         |                     |                |               | COLLECTE LOCALISATION SATELLITES |
|                                           |                                               |                          | Your sales administration co<br>Cheksum N#:<br>Address code: | ntact:                  | E-mail : sal        | esmanagement@d | sis.fr        |                                  |
|                                           |                                               |                          |                                                              | Customer                | аемоняет га, о<br>0 | P.76           |               |                                  |
|                                           |                                               |                          | Your order reference :<br>Your reference:                    | ARCHIPELAGO LTON<br>COM |                     |                |               |                                  |
|                                           |                                               |                          | Products and Ser                                             | vices                   |                     |                |               |                                  |
|                                           |                                               |                          | Poforonco                                                    | Description             |                     | Otv            | Unit Drico    | Total Do Too                     |
|                                           |                                               |                          | Reference                                                    | Description             |                     | Gity           | Unit Price    | Total EX Tax                     |

# My Payment

## **Display and pay your pending invoices:**

Click on the PDF icon ዾ to open your invoice. Review your invoice. Select the invoice to pay by clicking in the checkbox then clicking on 🚚 🗤 .

#### Manage your account online with MyPayment:

|                                                                                                    | a test82                                                                                                    | 2                                                               |  |  |  |  |
|----------------------------------------------------------------------------------------------------|----------------------------------------------------------------------------------------------------|-----------------------------------------------------------------|--|--|--|--|
| CLS My Payment                                                                                                    | Welcome                                                                                                    | finando Mil                                                     |  |  |  |  |
| Invoice address 🔊 My account 🔒 Change password                                                                                                    |                                                                                                    |                                                                 |  |  |  |  |
| Invoice list                                                                                                    | <i>My account:</i> Manage your account (change your password,                                                                                                    | view account details).                                          |  |  |  |  |
| Invoice number         Document origin         Customer name         ✓ Amount         Per ID:           ▲         FAC1406ReM01519         FBC         2↓ Sort Ascending<br>Per name:         Per ID:         Per ID:           ▲         FAC1207RAM01088         FBC         2↓ Sort Ascending<br>Per name:         Per name:                                                                                                    | <i>Filter by mailing address:</i> If you have more than one billin invoices for each address.                                                                                                    | ng address, view a list of                                      |  |  |  |  |
| A Columns a date:<br>Columns b scode:                                                                                                    | <i>Invoice list: Sort/Display/Search:</i> Manage the invoice list by cl at the head of each column.                                                                                                    | licking on the down arrow                                       |  |  |  |  |
| payment                                                                                                    | <i>View paid invoices:</i> With CLS MyPayment, you can easily payments you have made.                                                                                                    | display all of the online                                       |  |  |  |  |
|                                                                                                    | Click in the checkbox to view paid invoices Display only paid in<br>If you want to display your unpaid invoices (and n<br>you must unclick the check box Display only paid in                                             | invoices in the invoice list.<br>make a payment),<br>invoices . |  |  |  |  |
|                                                                                                    | <i>Archives:</i> In addition, you have an online archive with a trai<br>paid invoice. The archives keep a record of important inform<br>date and the bank's designated transaction number.<br><i>Display my invoices:</i> | insaction record for each<br>mation such as payment             |  |  |  |  |
| I         I         I | Click on PDF icon ዾ to open and review pending invoices.                                                                                                    |                                                                 |  |  |  |  |

#### • Pay your invoice

Once again you must agree to our Terms & Conditions, then you will be directed to the SSH secure website where you can enter your credit card details in a secure environment. Follow the on-screen prompts.

### Did you know? With CLS MyPayment, you can pay more than one invoice at a time!

#### Note: Only one currency per transaction!

You will receive a confirmation email with your transaction details attached as a PDF in your email inbox. The accounting department at CLS will also receive this information. Please keep a copy of the transaction details for your records.

#### Having trouble logging on?

Follow the onscreen prompts to retrieve your username or password automatically.

| What have you lost?                        | Password | Login                                                       |         |                  |                   |
|--------------------------------------------|----------|-------------------------------------------------------------|---------|------------------|-------------------|
| Enter your login: *<br>* : Mandatory field | O Login  | Language:<br>Login: *<br>Password: *<br>* : Mandatory field | English |                  | ~                 |
|                                            |          | ОК                                                          | Cancel  | Forgotten your I | login or password |

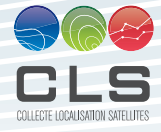